# Handleiding Klantenportaal

VAN HELVOORT TAXI GROEP B.V.

## Stap 1:Inloggen

#### ► Ga naar <u>www.vanhelvoorttaxi.nl/inloggen/</u>

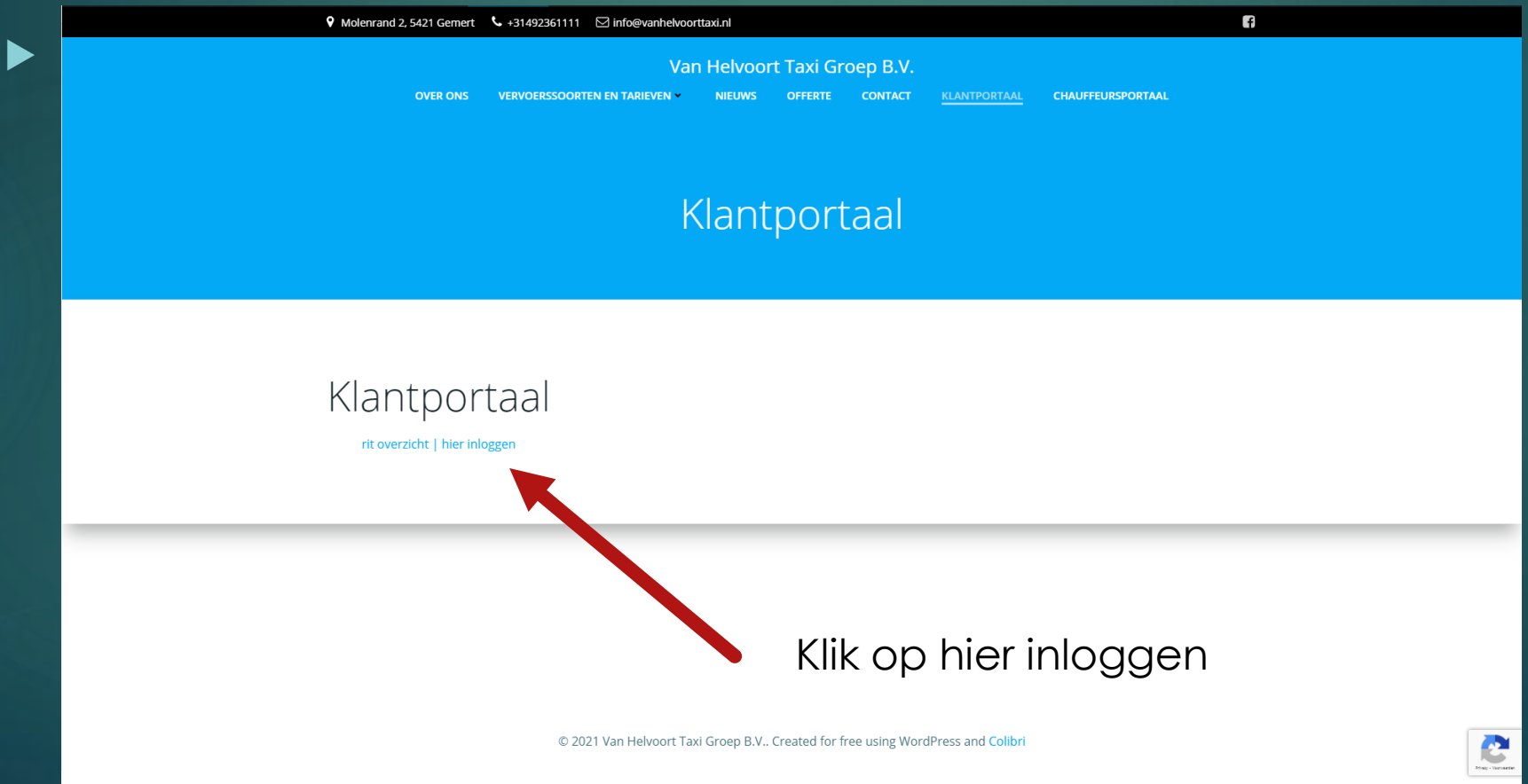

### Stap 2: Inloggen

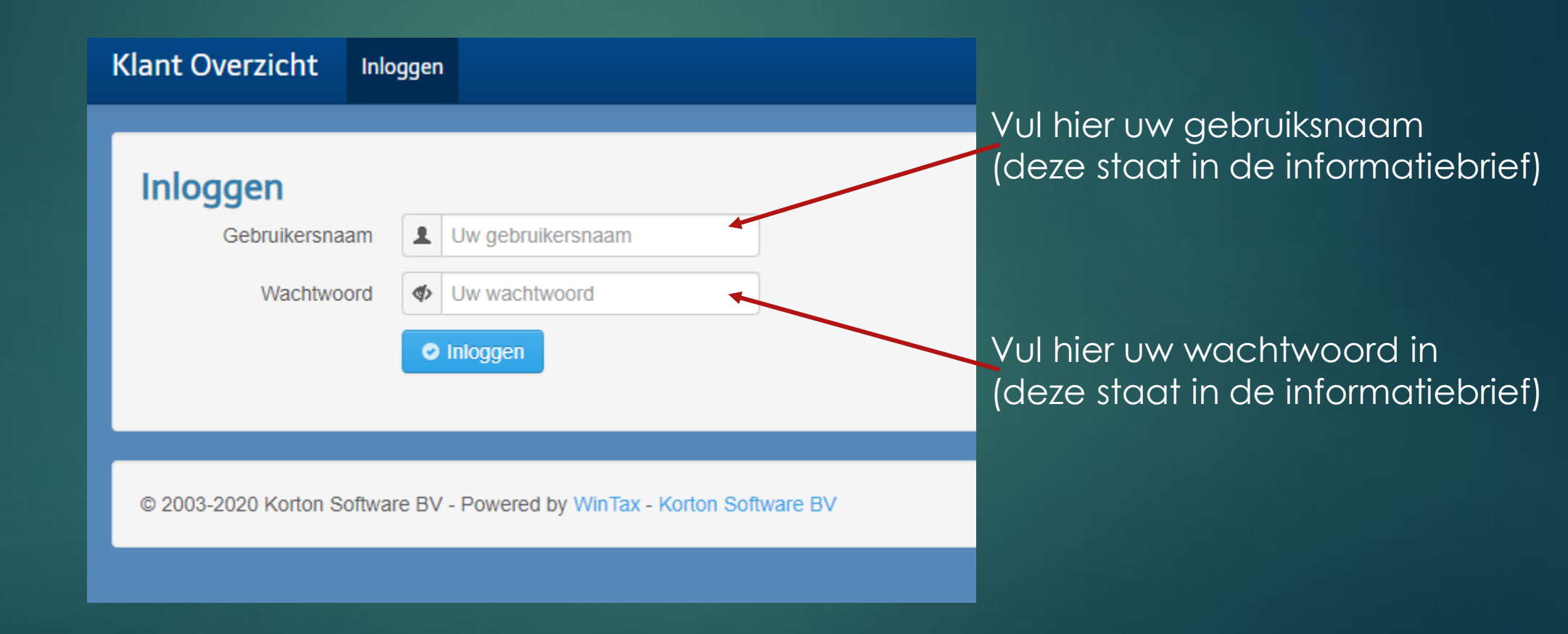

### Stap 3: Hoofdscherm

| Klant Overzicht Ritten Facturen Ziek/vakantie Klachtenafhandeling Profiel Uitloggen                                                                                                    |             |             |
|----------------------------------------------------------------------------------------------------|-------------|-------------|
| Nieuw! U kunt nu gebruik maken van twee-factor-authenticatie (2FA) om uw account extra te beveiligen. Ga hiervoor naar menu Profiel. Druk op het kruisje rechts om deze melding te verbergen.                                                                                                    |             | >           |
| Uw ritten          Van       05-07-2021       Image: Construction of the periode         Tot en met       05-07-2021       Image: Construction of the periode         Vandaag       Vorige dag       Volgende dag       Navigeerknoppen op dag basis         Naar       Navigeerknoppen op maand basis       Navigeerknoppen op maand basis         Overige       Samenstellingen uitvouwen       Ritten nagr Excel exporteren |             |             |
|                                                                                                    | Goedgekeurd | Geannuleerd |
| © 16:00 ₤ 33102, Centralisten Dashboard (V) (1 pax)<br>Molenrand[Gemert] 2 (5421VZ) → Antoon van Dijkschool (10009) (5703) (Demo Rit)<br>Stuur een frons                                                                                                    |             |             |
| © 18:00 L 33102, Centralisten Dashboard (V) (1 pax)<br>Antoon van Dijkschool (10009) (5703 ) → Molenrand[Gemert] 2 (5421VZ) (Demo Rit)<br>Stuur een frons                                                                                                    | Retour      |             |
|                                                                                                    | Bijwerken   | Bijwerken   |
| 2 rit(ten) en 0 samenstelling(en) gevonden                                                                                                    |             |             |
| Aan dit overzicht kunnen geen rechten worden ontleend. Wijzigingen voorbehouden.                                                                                                    |             |             |
|                                                                                                    |             |             |

#### Stap 4: Rit Annuleren

#### ► U gaat naar de module Ziekte/Vakantie

| Klant Overzicht Ritten Ziek/vakantie Klachtenafhandeling Profiel Uitloggen                                       |       |
|----------------------------------------------------------------------------------------------------|-------|
| Uw klanten<br>Zoeken Q<br>Vernieuwen                                                                             |       |
| Centralisten Dashboard<br>Ziek/vakantieperiodes E-mail over                                                      | vrouw |
| 1 klant(en) gevonden<br>Aan dit overzicht kunnen geen rechten worden o <b>ntse</b> nd. Wijzigingen voorbehouden. |       |
| © 2003-2020 Korton Software BV - Powered by WinTax - Korton Software BV                                          | ę     |

► Klik dan op Ziek/Vakantieperiode

#### Stap 4: Rit Annuleren

Vul onderstaand in de begindatum met tijd en de einddatum met tijd.

| Klant Overzicht Ritten Ziek/vakantie Klachtenafhandeling Profiel Uitloggen |
|----------------------------------------------------------------------------|
|                                                                            |
|                                                                            |
| 🔶 Terug naar overzicht 🛛 📼                                                 |
| Centralisten Dashboard – Ziek/vakantieperiodes                             |
| Van 🗰 💿                                                                    |
| Tot en met                                                                 |
| O Bijwerken                                                                |

Alle ritten worden dan binnen de range geannuleerd.

#### Stap 5: Klachtafhandeling

Klacht indienen via portaal kan doormiddel van module klachtafhandeling.

| Klant Overzicht Ritt                      | en Klachtenafhandeling             | Profiel Uitloggen                                                 |   |
|-------------------------------------------|------------------------------------|-------------------------------------------------------------------|---|
| <b>Uw meldingen</b><br>Zoeken<br>Weergave | Alleen open of ongelezen           | <ul> <li>1. Klik op klachtafhandeling in het ritscherm</li> </ul> |   |
| + Nieuwe melding toevoor                  | gen                                | — 2. Klik op nieuwe melding toevoegen                             |   |
| Waarschuwing! 0 meldin                    | g(en) gevonden                     |                                                                   | × |
| Aan dit overzicht kunnen geen re          | chten worden ontleend. Wijziginger | en voorbehouden.                                                  |   |
|                                           |                                    |                                                                   |   |

#### Stap 6: Klachtafhandeling

Klant Overzicht Ritten Klachtenafhandeling Profiel Uitloggen

#### Nieuwe melding

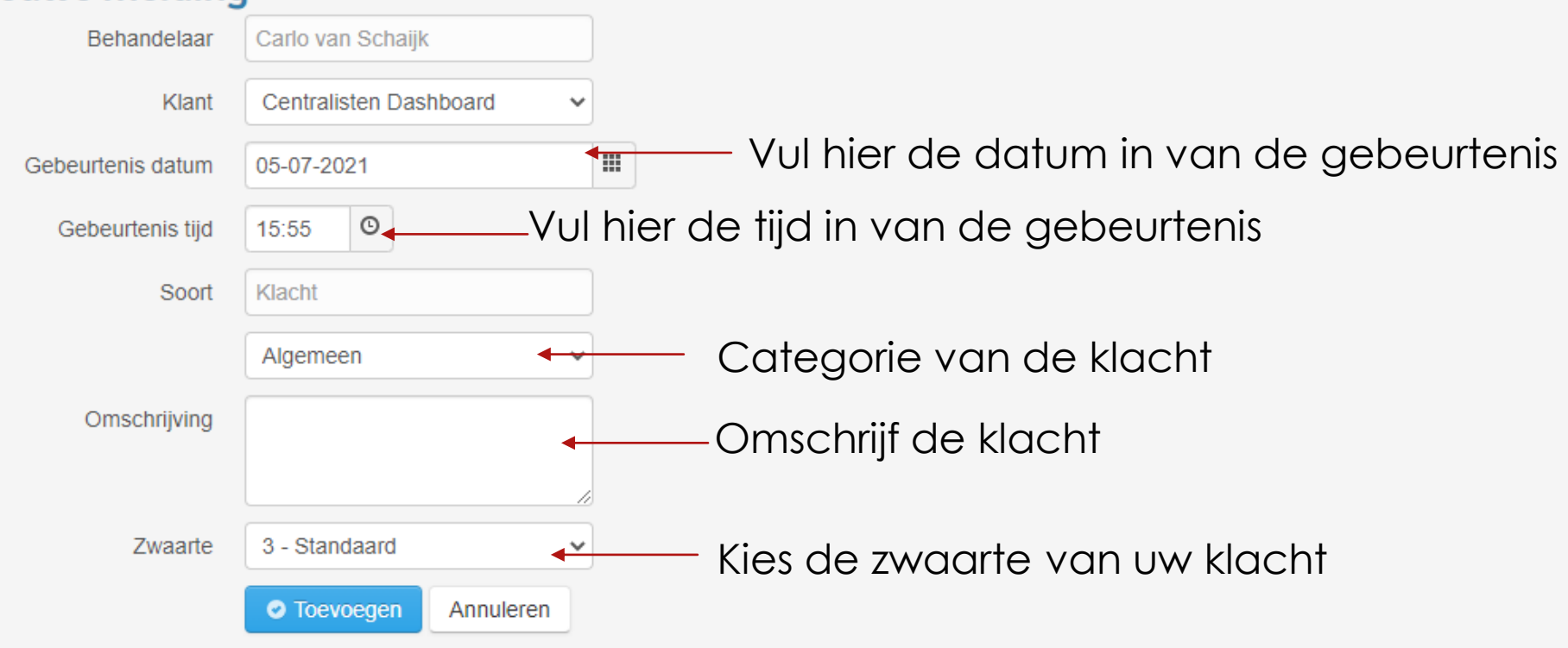

© 2003-2020 Korton Software BV - Powered by WinTax - Korton Software BV

#### Stap 7: Uw profiel

- In de module '' Uw Profiel'' kunt u uw gegevens wijzigen voor het portaal.
- Ook kunt u de twee-factor authenticatie toevoegen.

Klant Overzicht Ritten Klachtenafhandeling Profiel Uitloggen

| Uw profiel                                                                                               |                                      |  |  |  |
|----------------------------------------------------------------------------------------------------|--------------------------------------|--|--|--|
| Klanten                                                                                                  | Wachtwoord Twee-factor-authenticatie |  |  |  |
| Centraliste<br>Bewerken                                                                                  | n Dashboard                          |  |  |  |
| 1 klant(en) gevonden<br>Aan dit overzicht kunnen geen rechten worden ontleend. Wijzigingen voorbehouden. |                                      |  |  |  |
|                                                                                                    |                                      |  |  |  |

© 2003-2020 Korton Software BV - Powered by WinTax - Korton Software BV

## Stap 8: Uitloggen

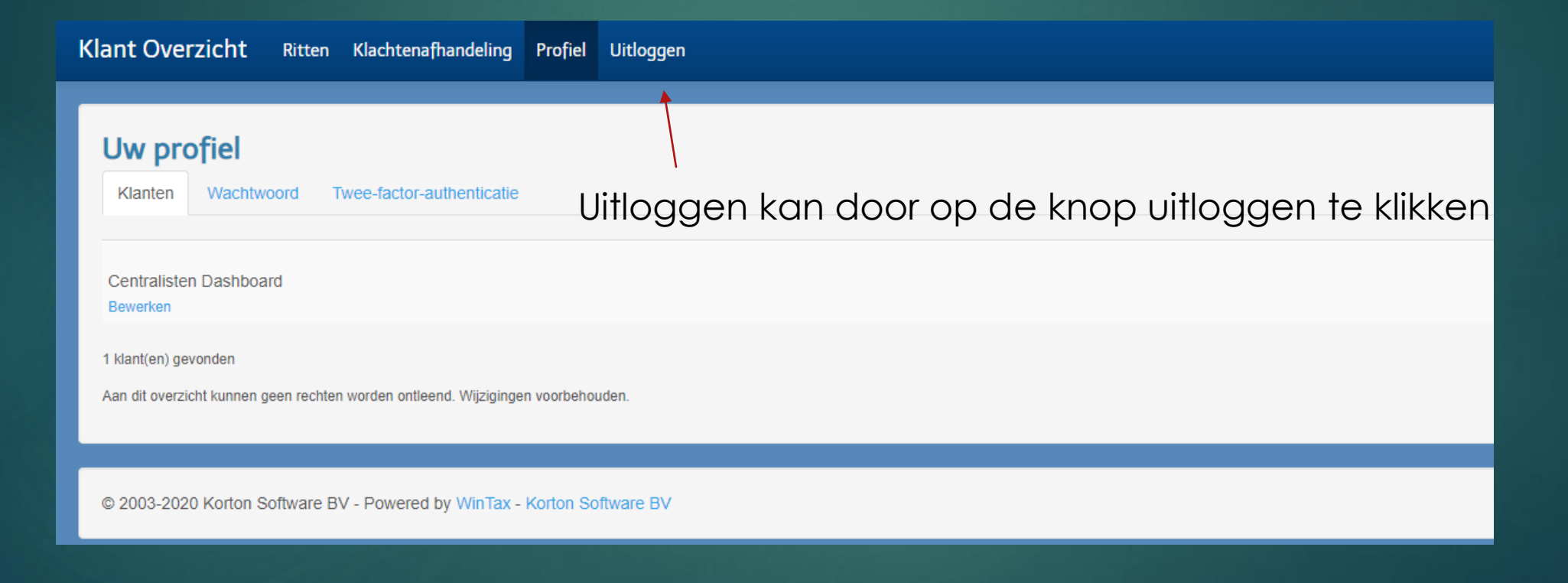